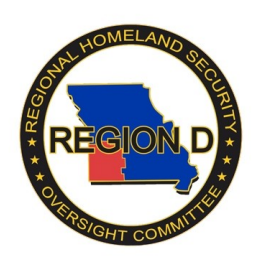

## Region D WebEOC User Self Registration Process

1. Open your web browser and go to *http://www.regiondwebeoc.org*.

| WebEOC 7.4 Login                                                                                                    |
|----------------------------------------------------------------------------------------------------|
| User:<br>Password:<br>OK                                                                                                    |
| <u>New User? Click here to create an account.</u> <u>Forgot Username/Password?</u>                                                                                                    |
| WARNING: WebEOC contains information that is FOR OFFICIAL USE ONLY and<br>may be exempt from public release under the Freedom of Information Act (U.S.C.<br>552) or the Missouri Sunshine Law (RSMo 610). Information is to be controlled,<br>transmitted, distrbuted, and disposed of in accordance with approriate security policy;<br>and is not to be released to the public, the media, or other personnel who do not<br>have a valid need to know without prior approval of an authorized local government<br>official. |
| If you are experiencing difficulty accessing WebEOC, contact your local EMD or<br>email tech@greenecountyoem.org                                                                                                    |
| WebEOC® is a registered trademark of ESi Acquisition, Inc.                                                                                                    |

2. Click on "New User? Click here to create an account."

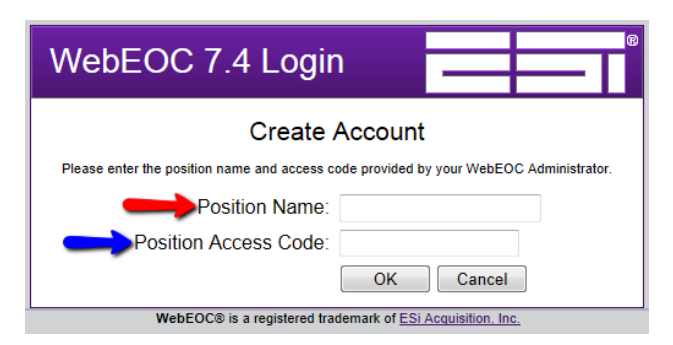

 Enter the "*Position Name*" and "*Position Access Code*" (*PAC*) <u>EXACTLY</u> as provided by the System Administrator or County Emergency Management Director.

Fill out the below fields with the information requested. 4.

|                                                                                                    | Create Account                                                                                                    |
|----------------------------------------------------------------------------------------------------|----------------------------------------------------------------------------------------------------|
| User Name:<br>FirstName <space> Last Name<br/>Eg: John Doe</space>                                                                                                    | User Name: Password:                                                                                                |
| Password:<br>Enter a password of your<br>choosing. Must consist of<br>6 characters.                                                                                       | Confirm Password:<br>Primary Email:<br>Secondary Email:<br>Add                                                      |
| Confirm Password:<br>Repeat your password.<br>Primary E-Mail:<br>Enter your e-mail address.<br>This will allow you to reset your<br>password automatically, if<br>needed. | Remove  English (South Africa) English (Trinidad y Tobago) English (United Kingdom) Locale: English (United States) |
|                                                                                                    | I Ime Zone: Override Server Default Time Zone Default Use Daylight Saving Time                                      |
| Leaste: Do not change                                                                                                    | Save Cancel                                                                                                    |

Locale: Do not change.

Time Zone / Daylight Savings Time: Do not change.

- 5. Click the "SAVE" button. You should receive a message similar to this.
- Click the "OK" button. 6.
- You will be logged into WebEOC, and allowed 7. to choose an incident to login to.

| Create Account                         |             |               | ®  |
|----------------------------------------|-------------|---------------|----|
| The new user JOHN TEST has been succes | sfully crea | ted. Click tl | ne |
| OK button to continue logging into Web | EOC as th   | nis user.     |    |

If you require assistance with WebEOC Login, Password Resets, or other assistance; contact your County Emergency Management Director or e-mail tech@greenecountyoem.org.